#### การใช้งาน VPN L2TP โดยระบบ windows7

# โดย แผนกงานเทคโนโลยีสารสนเทศเพื่องานวิชาการ งานบริการศึกษา

## ขมหาวิทยาลัยเทคโนโลยีราชมงคลอีสาน วิทยาเขตขอนแก่น

1. ไปที่ Start >>> Control Panel >>> Network and Sharing Center ) จากนั้นคลิ้กเลือก Set up a new connection or network

| View you | r active networks                                                                         |                                        | Connect or disconnect                         |  |  |  |  |
|----------|-------------------------------------------------------------------------------------------|----------------------------------------|-----------------------------------------------|--|--|--|--|
| -        | Public network                                                                            | Access type:<br>Connections:           | No Internet access<br>Local Area Connection 2 |  |  |  |  |
| Change   | your networking settings                                                                  | <i>8</i>                               |                                               |  |  |  |  |
| (1)      | Set up a new connection or netwo<br>Set up a wireless, broadband, dial                    | ork<br>I-up, 1d hoc, or VPN connection | ; or set up a router or access point.         |  |  |  |  |
| *        | Connect to a network                                                                      |                                        |                                               |  |  |  |  |
|          | Connect or reconnect to a wireles                                                         | ss, wired, dial-up, or VPN netwo       | rk connection.                                |  |  |  |  |
|          | Choose homegroup and sharing                                                              | options                                |                                               |  |  |  |  |
|          | Access files and printers located on other network computers, or change sharing settings. |                                        |                                               |  |  |  |  |
|          | Troubleshoot problems                                                                     |                                        |                                               |  |  |  |  |
|          | Diagnose and repair network prob                                                          | blems, or get troubleshooting in       | formation.                                    |  |  |  |  |
|          |                                                                                           |                                        |                                               |  |  |  |  |

 2. เข้าสู่หน้าจอ Set Up a Connection or Network ดังรูปที่ 2 ให้เลือก Connect to a workplace แล้วคลิ้ก Next

| Che | oose a connection option                                                                        |
|-----|-------------------------------------------------------------------------------------------------|
| 4   | Connect to the Internet<br>Set up a wireless, broadband, or dial-up connection to the Internet. |
|     | Set up a new network<br>Configure a new router or access point.                                 |
| 2   | Connect to a workplace<br>Set up a dial-up or VPN connection to your workplace.                 |
| 00  | Set up a dial-up connection<br>Connect to the Internet using a dial-up connection.              |
|     |                                                                                                 |

รูปที่ 2

3. เข้าสู่หน้าจอ Connect to a Workplace - How do you want to connect ดังรูปที่ 3 ให้คลิ๊กเลือก

Use my Internet connection (VPN)

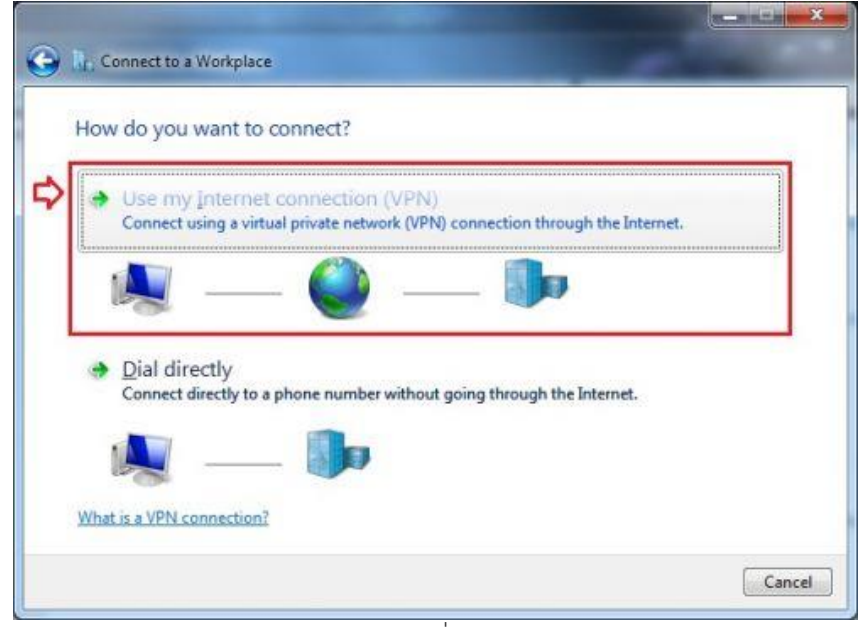

4. เลือก Set up Internet connection

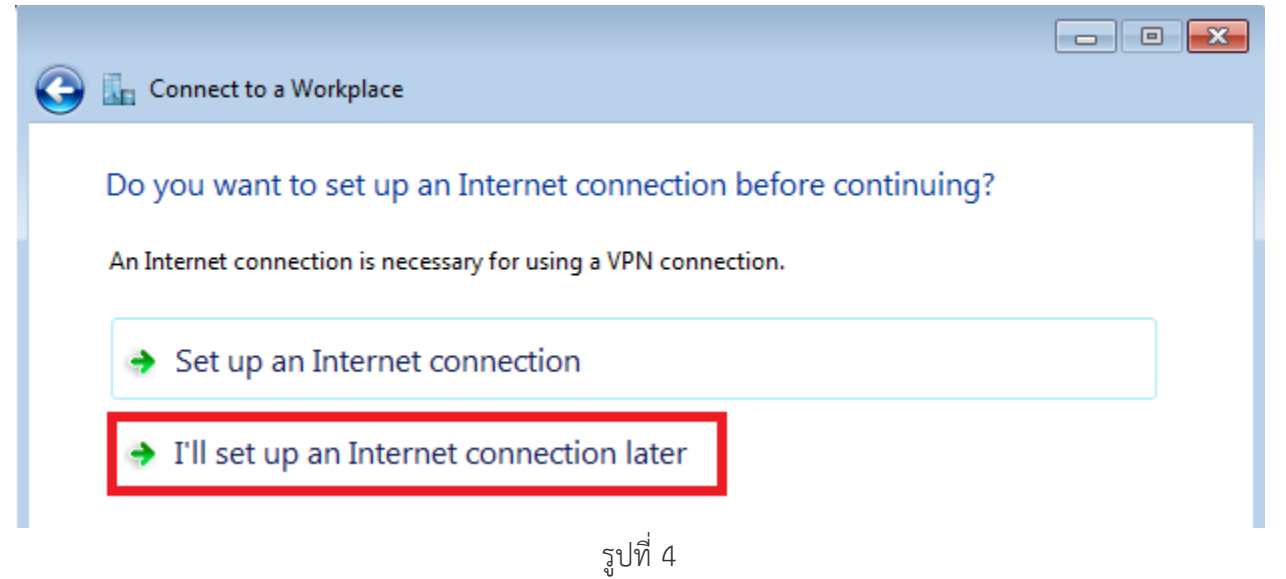

5. เข้าสู่หน้าจอ Connect to a workplace - Type the Internet address to connect to ดังรูปที่ 4 โดย ป้อนค่าดังนี้

Internet address : vpn.kkc.rmuti.ac.th Destination name : ตั้งค่าตามต้องการ ในที่นี้ดูังค่าเป็น VPN KKC จากนั้นคลิ้ก Next

#### Type the Internet address to connect to

Your network administrator can give you this address.

| Internet address: | vpn.kkc.rmuti.ac.th |
|-------------------|---------------------|
| Destination name: | VPN KKC             |

Use a smart card

Allow other people to use this connection This option allows anyone with access to this computer to use this connection.

Don't connect now; just set it up so I can connect later

6. เข้าสู่หน้าจอ Type your user name and password ดังรูปที่ 5 ให้ใช้ Account อินเตอร์เน็ตมหาวิทยาลัย จากนั้นคลิ้ก Create

### Type your user name and password

|      | User name:         | sanya.bb                               |               |
|------|--------------------|----------------------------------------|---------------|
|      | Password:          | •••••                                  |               |
|      |                    | Show characters Remember this password |               |
|      | Domain (optional): |                                        |               |
|      |                    |                                        |               |
|      |                    |                                        |               |
|      |                    |                                        |               |
|      |                    |                                        | Create Cancel |
|      |                    | รูปที่6                                |               |
| 7. ห | ลังจากคลิ้ก Close  |                                        |               |
|      | The connect        | on is ready to use                     |               |
|      |                    |                                        |               |
|      |                    |                                        |               |

You need to set up an Internet connection before you can connect.

8. ต่อไปเป็นการตั้งค่า Security ของ vpn ไปที่ Start >>> Control Panel >>> Network and Sharing Center ) จากนั้นคลิ้กเลือก Change Adapter settings

| 💽 🗢 🔛 🕨 Control Panel 🕨                                                              | All Control Panel Items   Network and                                                          | Sharing Center                   |                              |                                 |                      |
|--------------------------------------------------------------------------------------|------------------------------------------------------------------------------------------------|----------------------------------|------------------------------|---------------------------------|----------------------|
| Control Panel Home<br>Change adapter settings<br>Change advanced sharing<br>settings | View your basic network info<br>ART-PC<br>(This computer)<br>View your active networks         | ormation and so<br>Network       | et up connecti               | ions<br>internet<br>Cor         | See full map         |
|                                                                                      | Public network                                                                                 |                                  | Access type:<br>Connections: | No Internet ac<br>Local Area Co | nnection 2           |
|                                                                                      | Change your networking settings —<br>Set up a new connection of<br>Set up a wireless, broadban | network<br>d, dial-up, ad hoc, d | or VPN connection            | n; or set up a rou              | ter or access point. |
|                                                                                      | ູລູໃ                                                                                           | ปที่ 8                           |                              |                                 |                      |

9. จากนั้นคลิกขวาที่ VPN KKC เลือก Properties

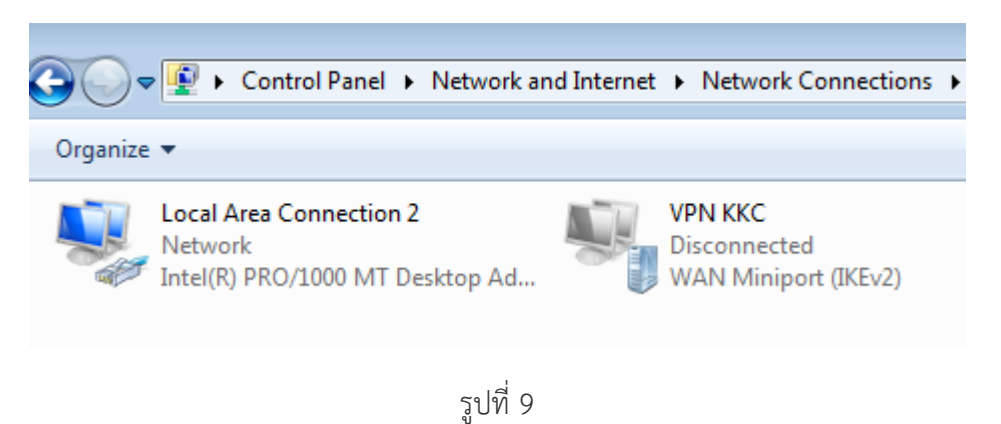

10. ที่ Tap เลือก Security ที่ Type of VPN เปลี่ยนเป็น Layer 2 Tunneling Protocol IPsec

| VPN KKC Properties                                 | ×          |  |  |  |  |  |  |
|----------------------------------------------------|------------|--|--|--|--|--|--|
| General Options Security Networking S              | Sharing    |  |  |  |  |  |  |
| Type of VPN:                                       |            |  |  |  |  |  |  |
| Layer 2 Tunneling Protocol with IPsec (L2TP/IPSec) |            |  |  |  |  |  |  |
| Data encryption:                                   |            |  |  |  |  |  |  |
| Require encryption (disconnect if server dec       | lines) 🔻   |  |  |  |  |  |  |
| Authentication                                     |            |  |  |  |  |  |  |
| Use Extensible Authentication Protocol             | (EAP)      |  |  |  |  |  |  |
|                                                    | -          |  |  |  |  |  |  |
|                                                    | Properties |  |  |  |  |  |  |

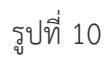

11. จากนั้นคลิกที่ Advanced settings ใส่ค่า **vpn** ที่ User pershared key authentication ดังรูป แล้วกด OK

| Advanced Properties                                                                               |
|---------------------------------------------------------------------------------------------------|
| L2TP                                                                                              |
| Use preshared key for authentication                                                              |
| Key: vpn                                                                                          |
| Use certificate for authentication                                                                |
| $\boxed{\ensuremath{\mathbb V}}$ Verify the Name and Usage attributes of the server's certificate |
|                                                                                                   |
|                                                                                                   |
|                                                                                                   |
| OK Cancel                                                                                         |

รูปที่ 11

|  | 12. | ทำการ | เชื่อมต่อ | VPN ใ | ส่ | username | password | อินเตล | อร์เ | น็ตมเ | หาวิทย | าลัย | แล้วกด | Connect |
|--|-----|-------|-----------|-------|----|----------|----------|--------|------|-------|--------|------|--------|---------|
|--|-----|-------|-----------|-------|----|----------|----------|--------|------|-------|--------|------|--------|---------|

| 🐓 Connect VP | N KKC                                                                         |
|--------------|-------------------------------------------------------------------------------|
|              |                                                                               |
| User name:   | sanya.bb                                                                      |
| Password:    | •••••                                                                         |
| Domain:      |                                                                               |
| Save this u  | ser name and password for the following users:<br>,<br>who uses this computer |
| Connect      | Cancel Properties Help                                                        |

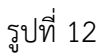

13. ถ้าการตั้งค่า VPN และใส่ User Internet ได้ถูกต้องก็จะสามารถใช้งาน ระบบ VPN มหาวิทยาลัยได้ตามรูปที่
13 หากไม่สามารถเชื่อมต่อได้ ให้กลับไปตั้งค่าใหม่ หรือ ติดต่อเจ้าหน้าที่สารสนเทศ ได้ที่ อาคารวิทยบริการ ชั้น
ลอย ห้องคอมพิวเตอร์ เบอร์ภายใน 1531

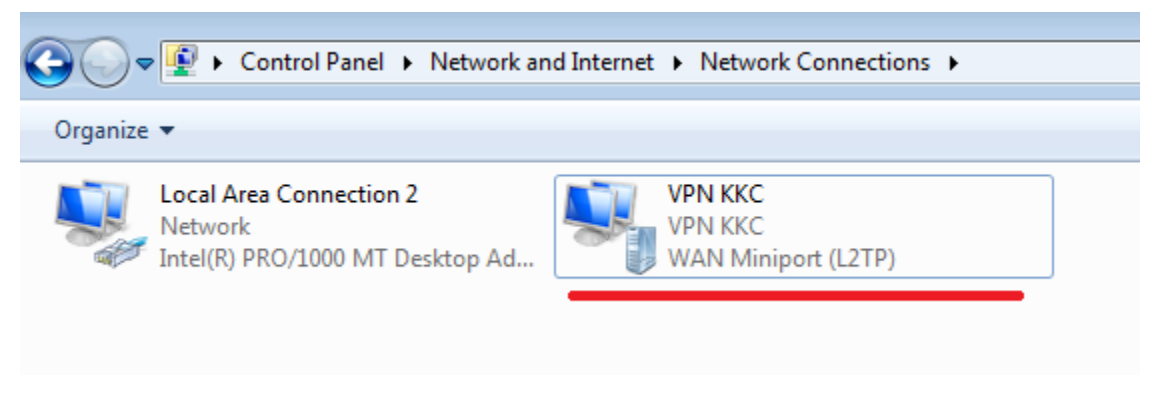